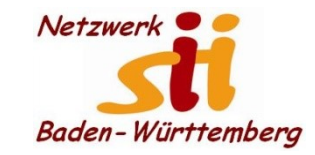

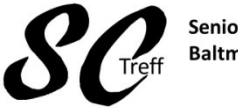

Senioren-Computertreff Baltmannsweiler

Computerwissen für Alle im Seniorenrat Baltmannsweiler

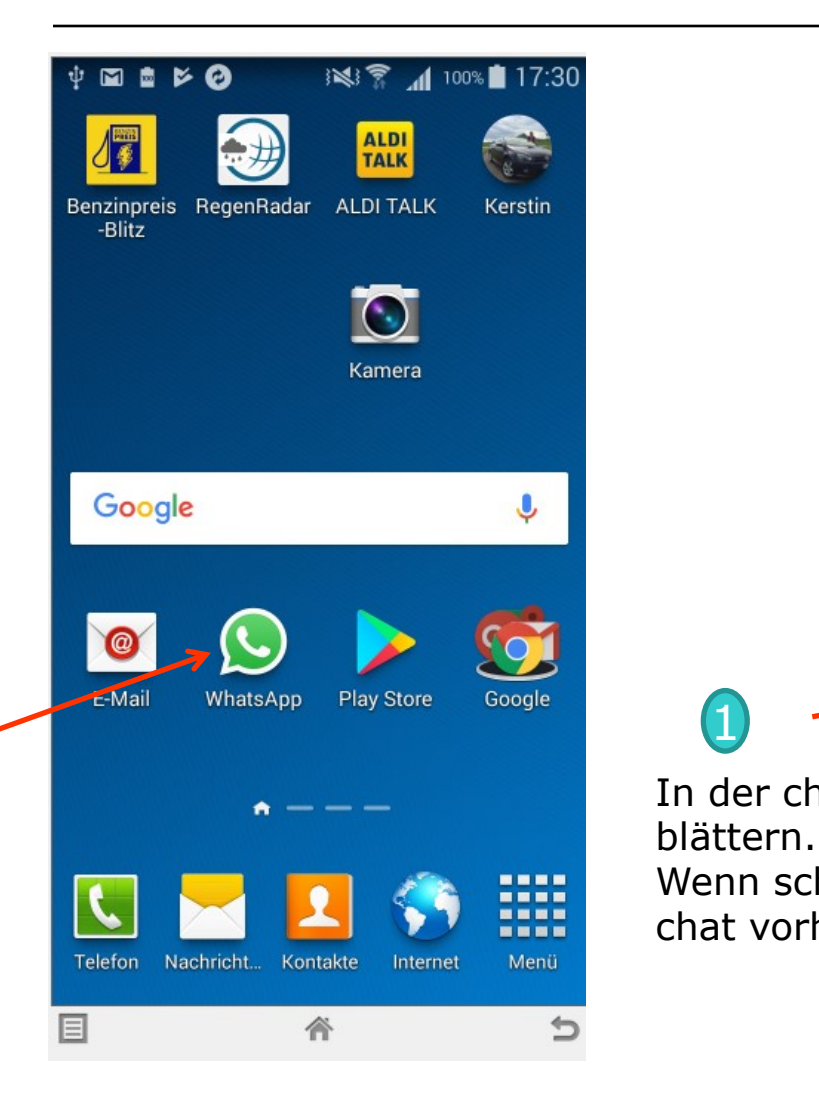

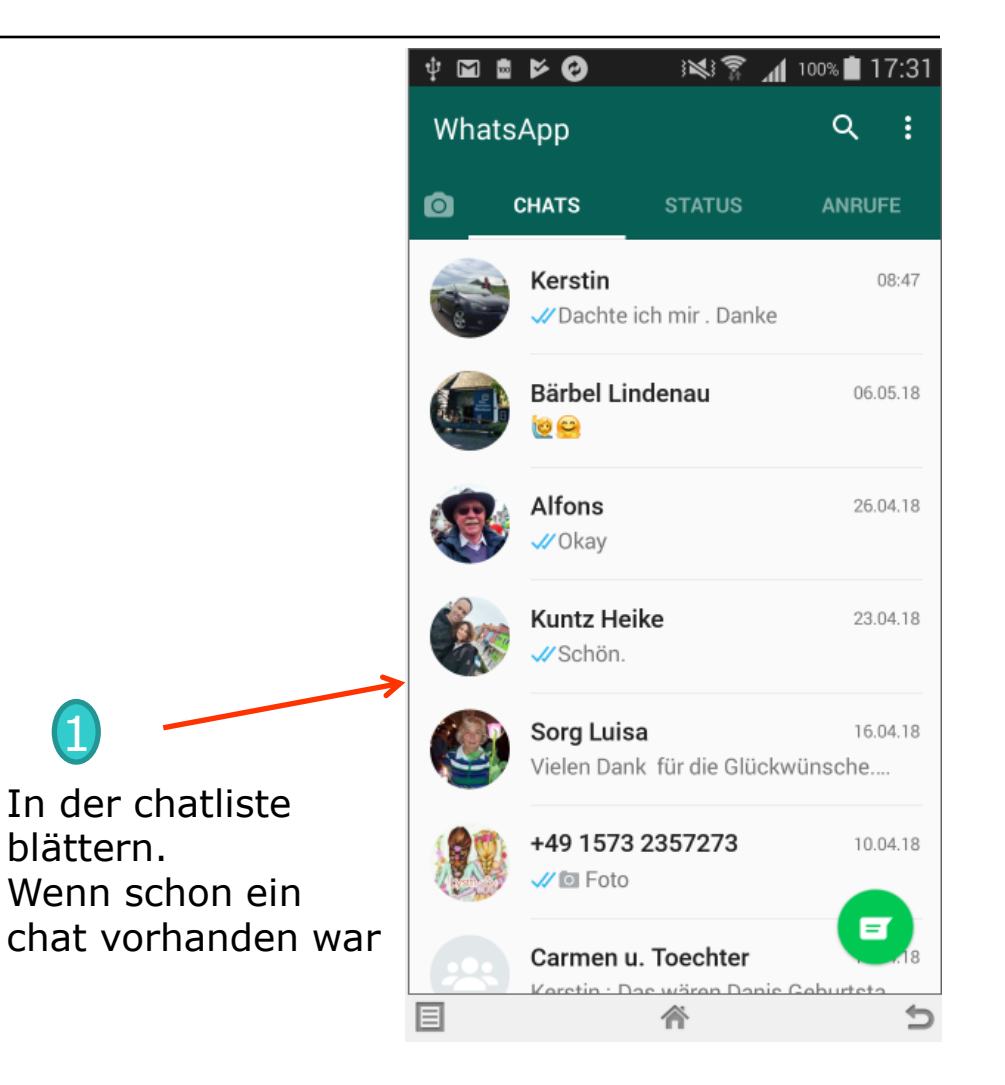

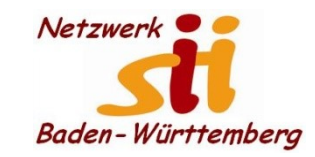

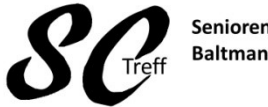

Senioren-Computertreff Baltmannsweiler

Computerwissen für Alle im Seniorenrat Baltmannsweiler

# WhatsApp Nachricht senden

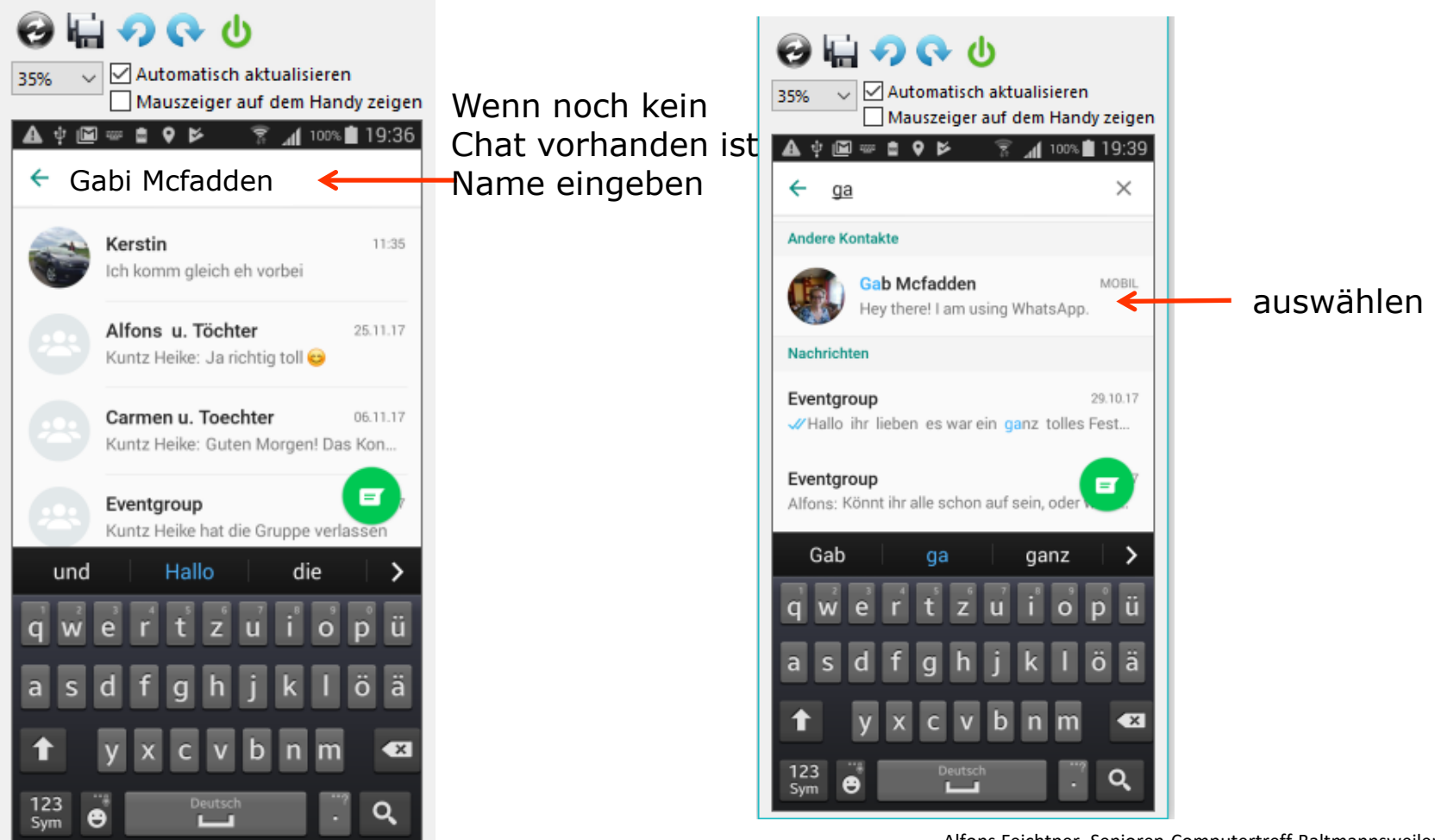

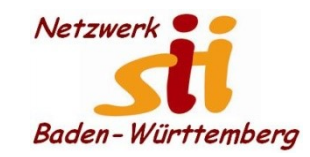

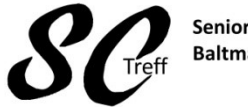

Senioren-Computertreff Baltmannsweiler

Computerwissen für Alle im Seniorenrat Baltmannsweiler

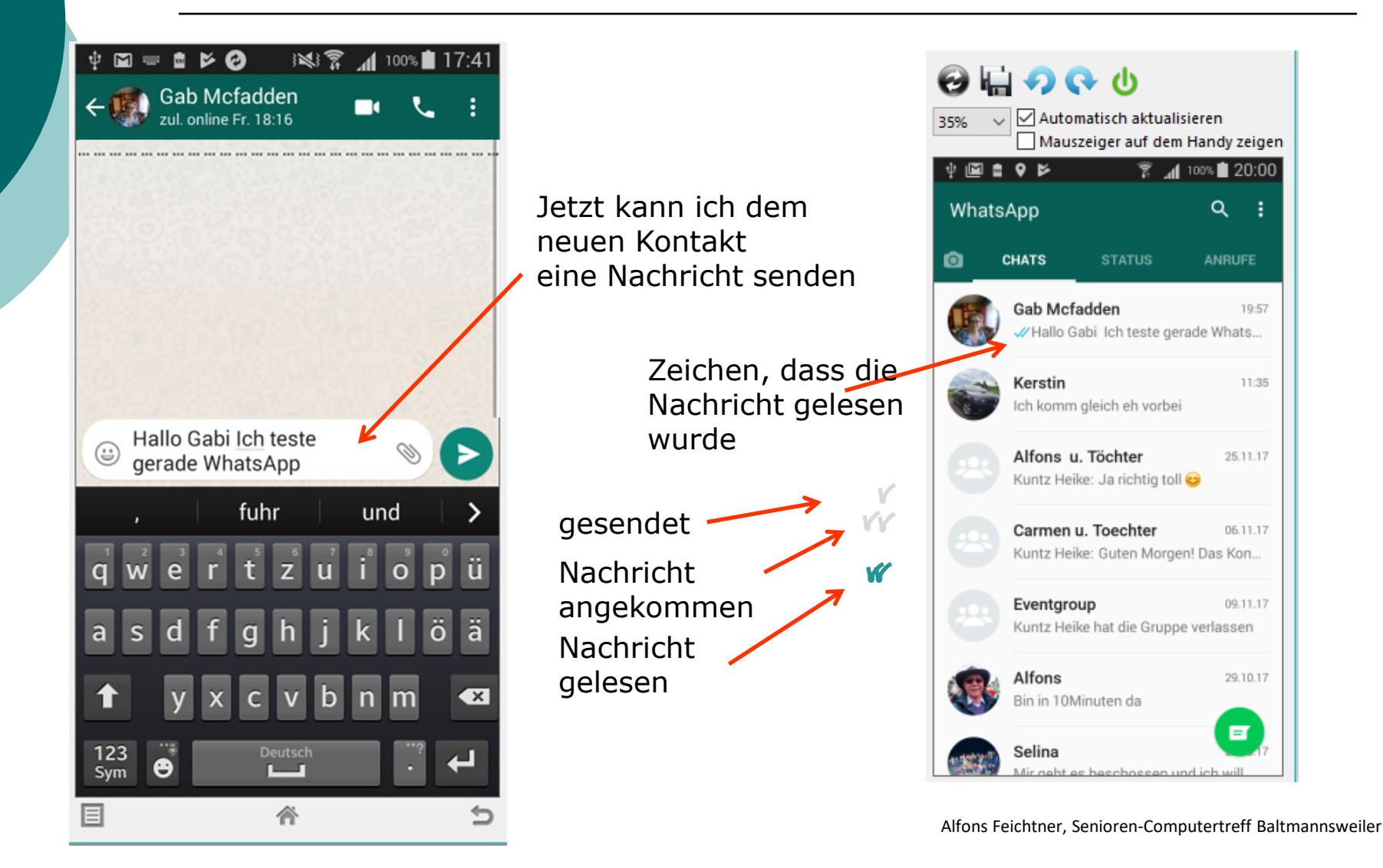

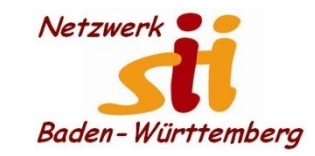

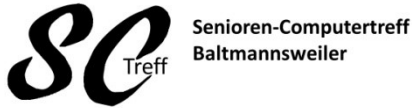

Baltmannsweiler

Computerwissen für Alle im Seniorenrat Baltmannsweiler

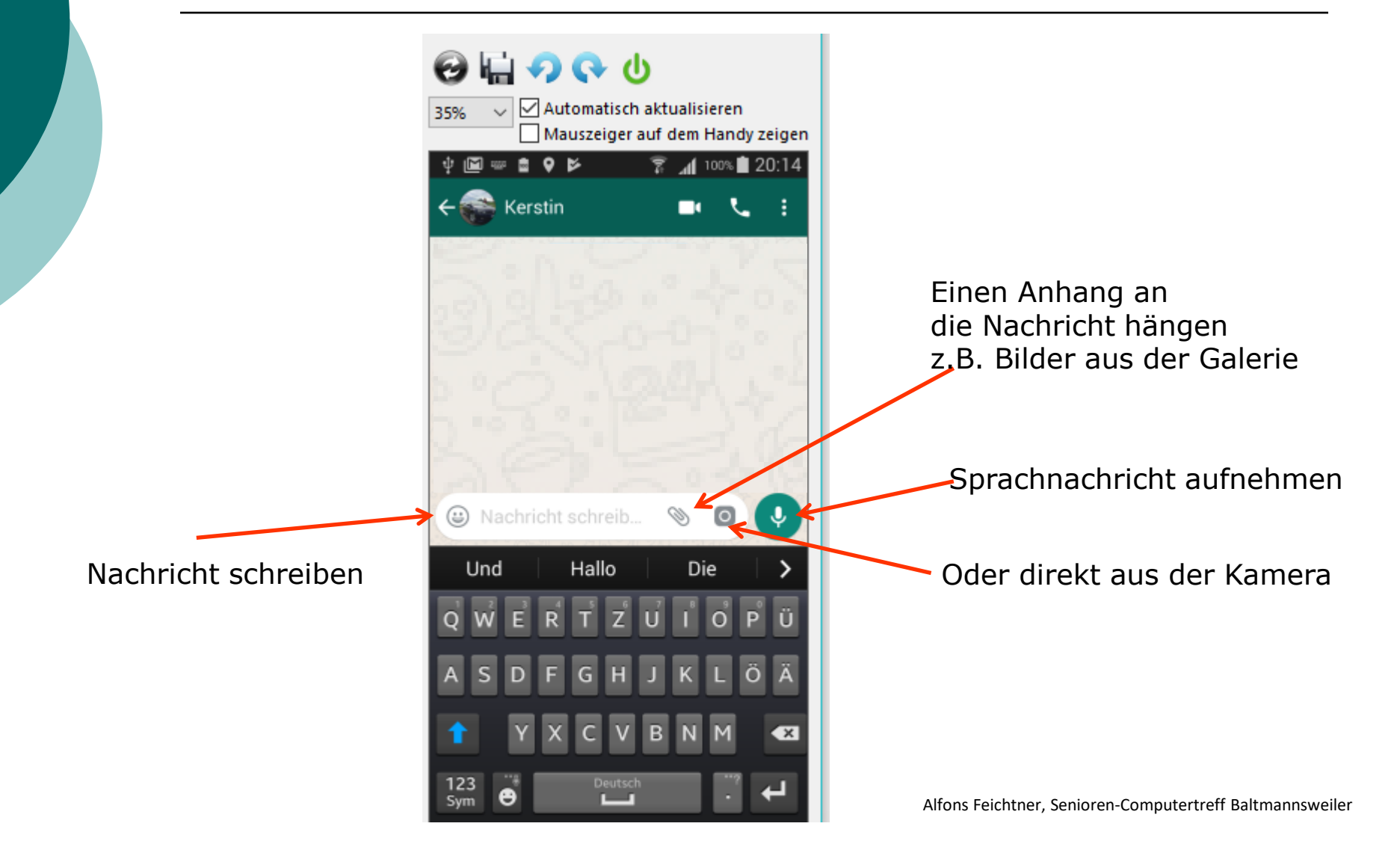

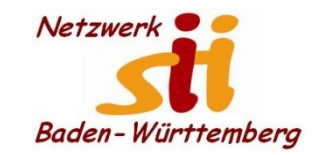

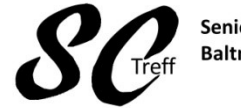

Senioren-Computertreff Baltmannsweiler

Computerwissen für Alle im Seniorenrat Baltmannsweiler

# WhatsApp Nachricht senden

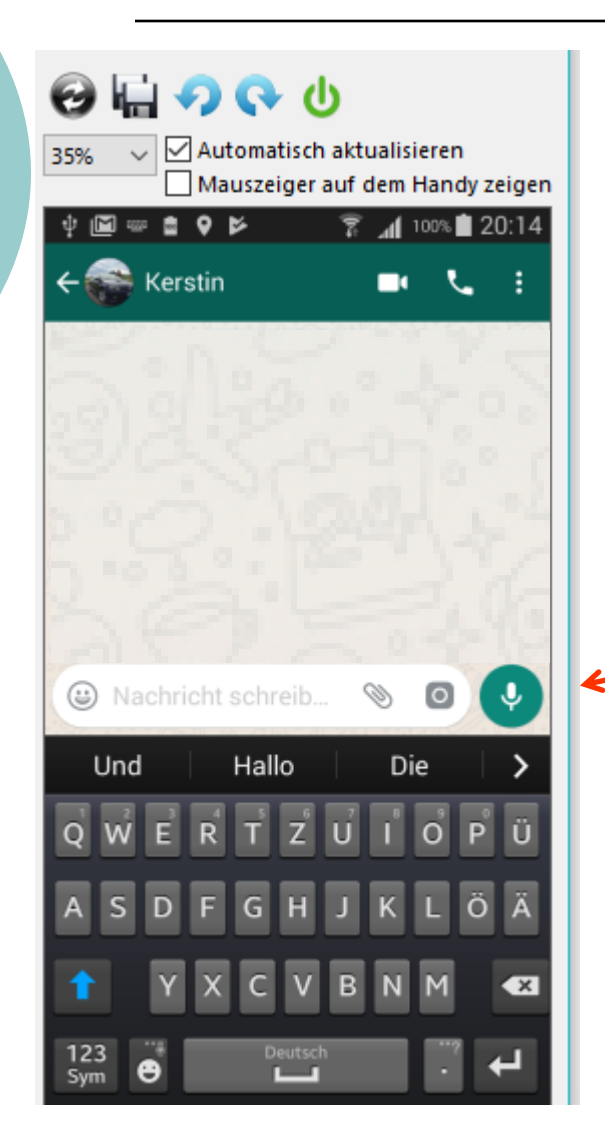

#### Sprachnachricht aufnehmen

Sprachnachricht aufnehmen

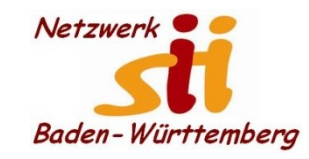

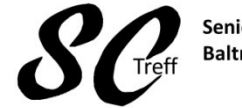

Senioren-Computertreff Baltmannsweiler

Computerwissen für Alle im Seniorenrat Baltmannsweiler

# WhatsApp Nachricht senden

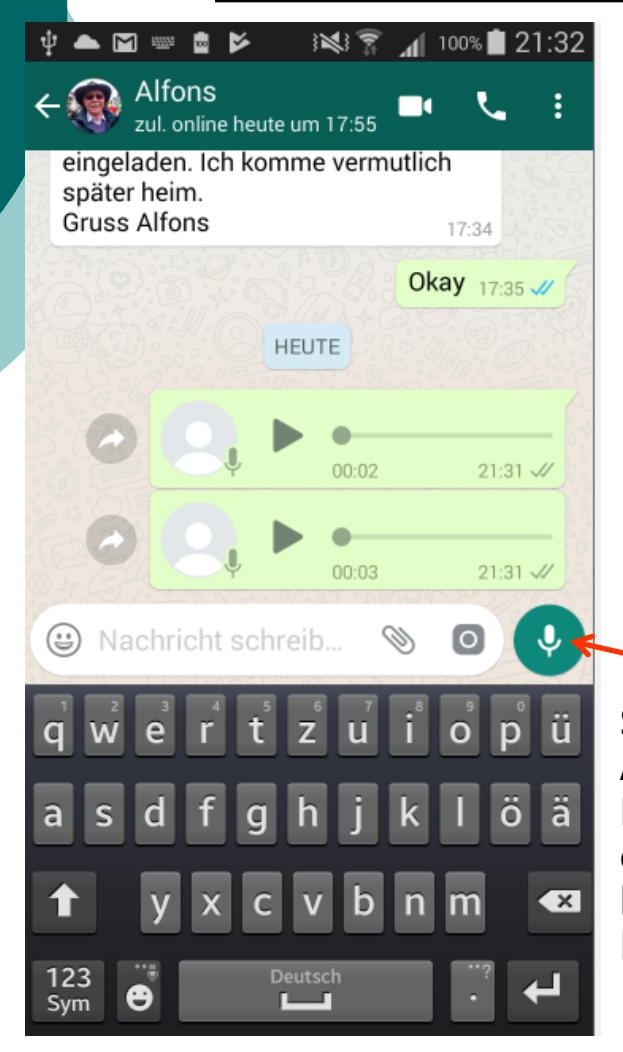

Sprachnachricht Aufnehmen Microphon gedrückt halten bis Ende der Nachricht

#### Sprachnachricht aufnehmen

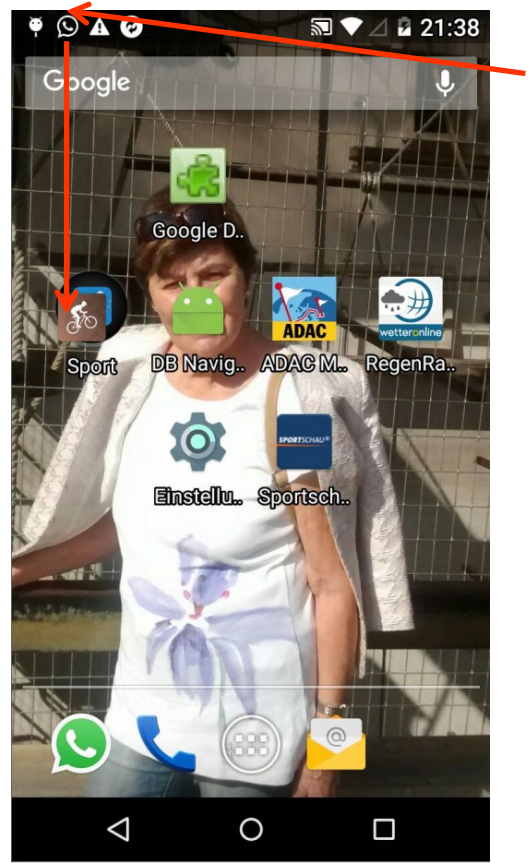

ankommend

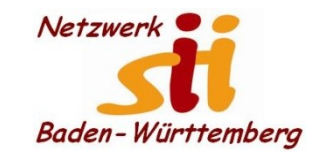

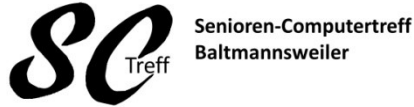

Computerwissen für Alle im Seniorenrat Baltmannsweiler

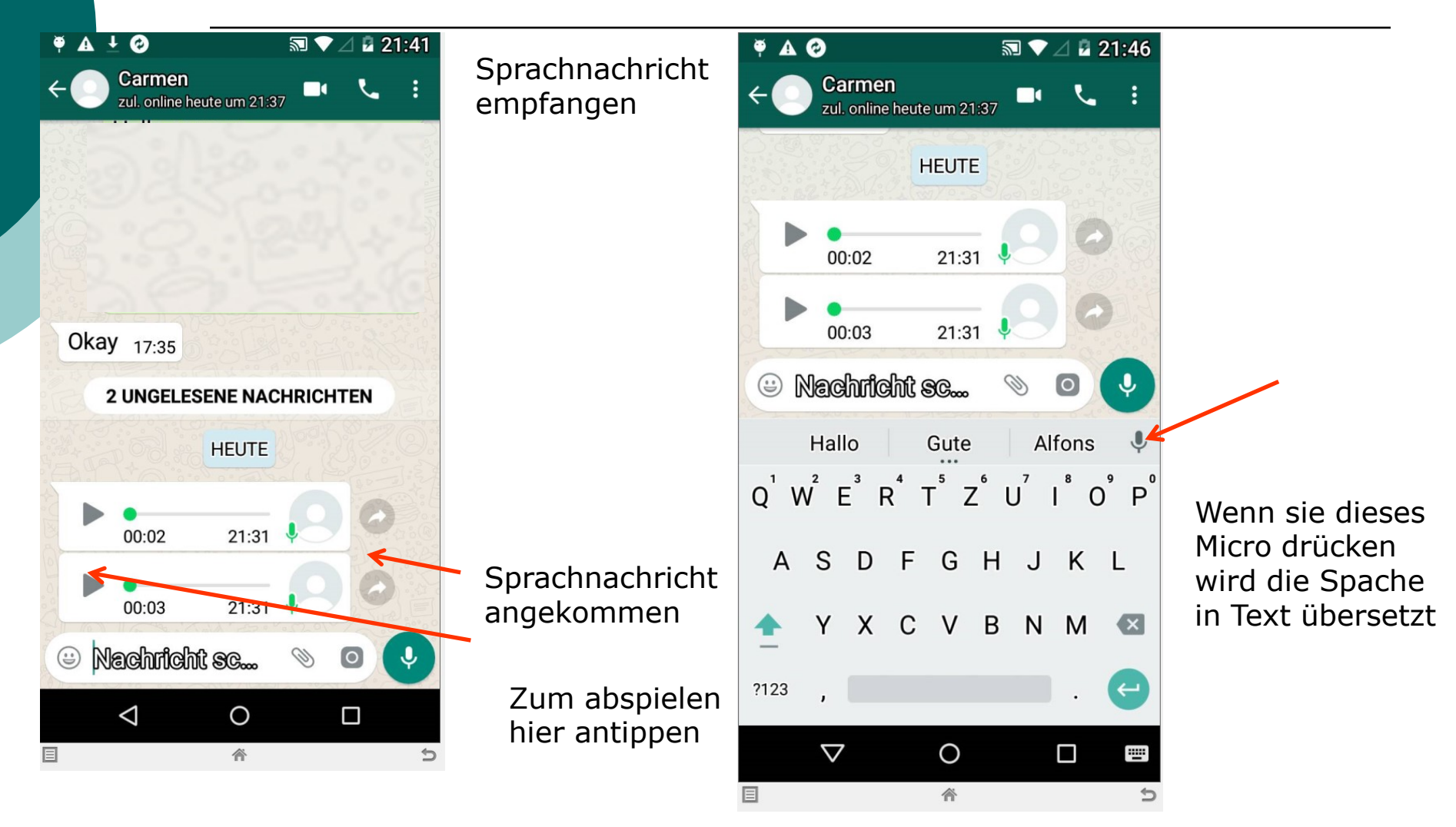

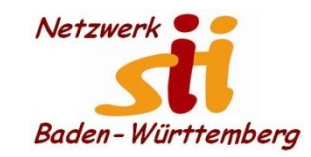

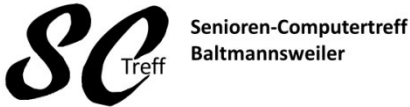

Baltmannsweiler

Computerwissen für Alle im Seniorenrat Baltmannsweiler

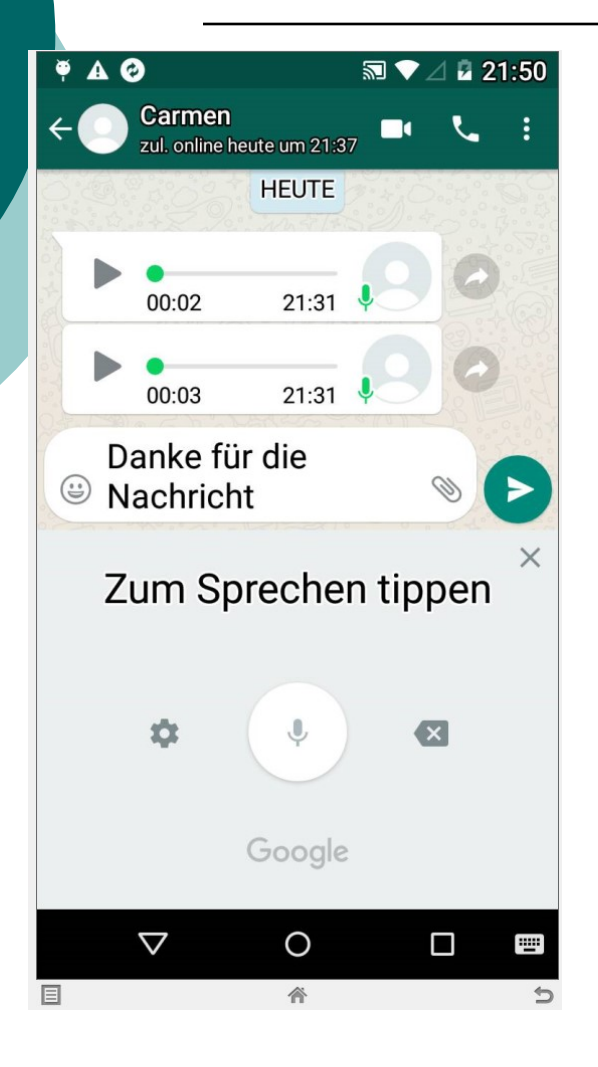

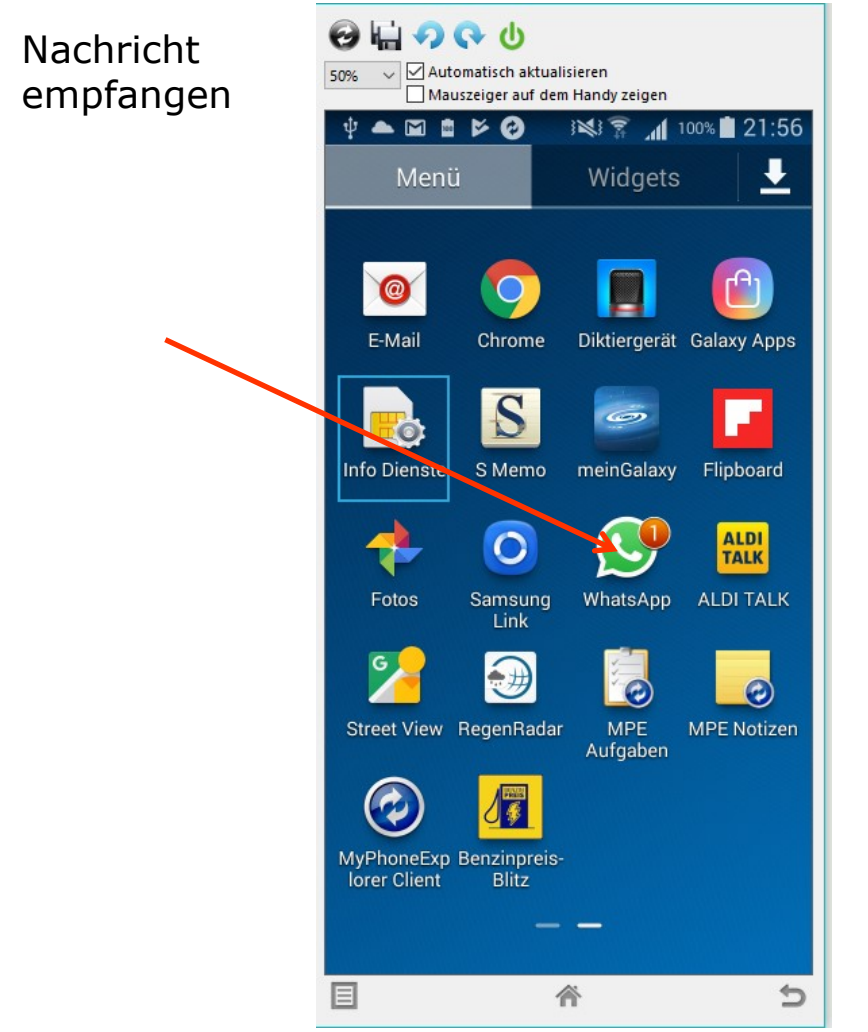

Alfons Feichtner, Senioren-Computertreff Baltmannsweiler

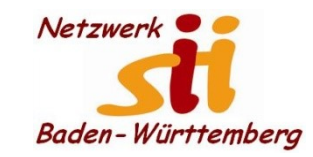

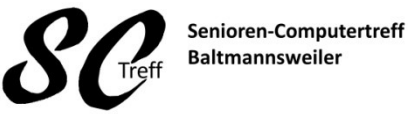

Computerwissen für Alle im Seniorenrat Baltmannsweiler

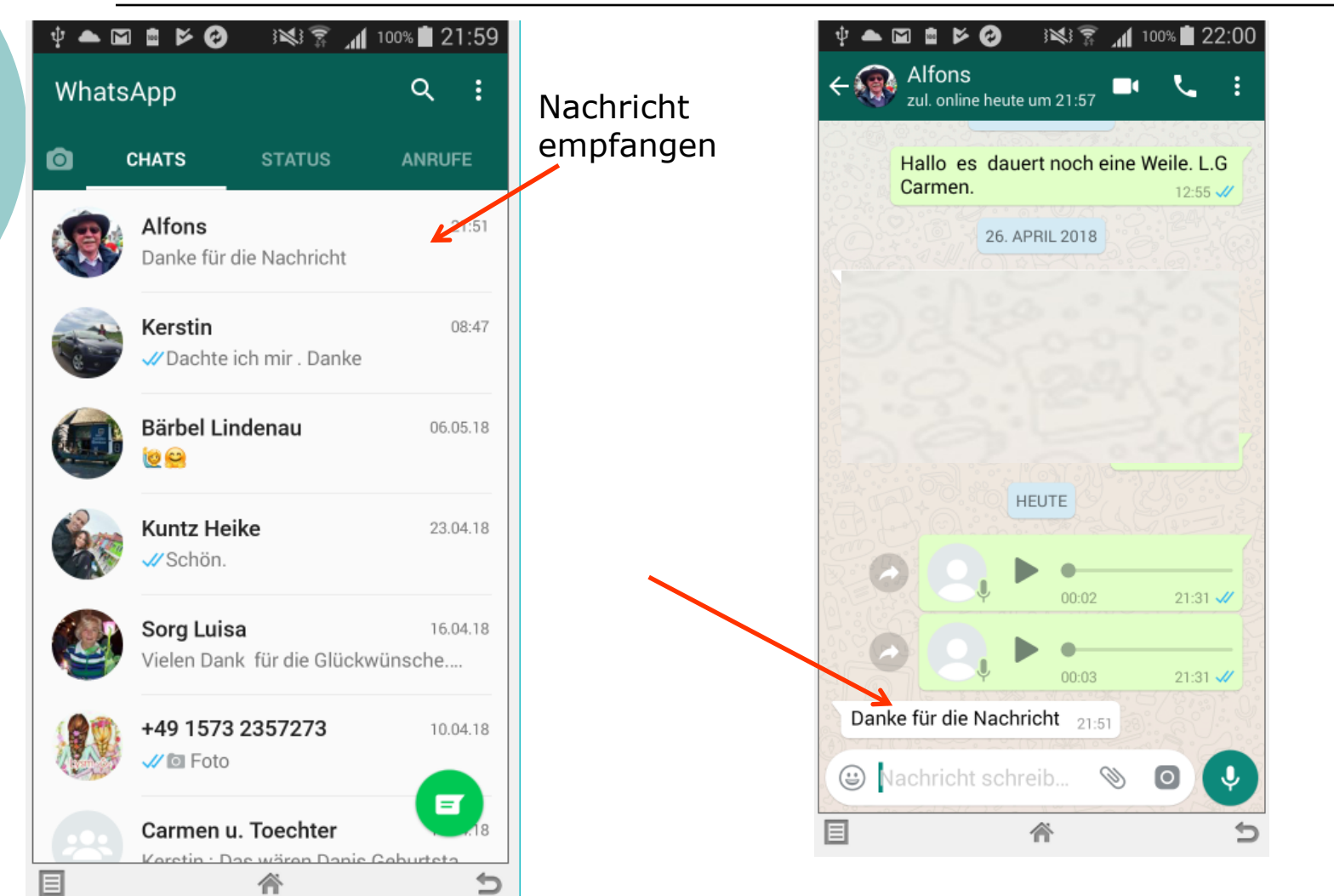

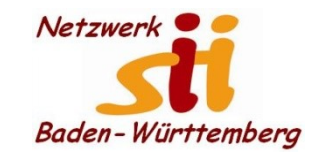

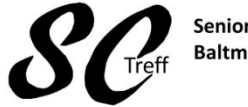

Senioren-Computertreff Baltmannsweiler

Computerwissen für Alle im Seniorenrat Baltmannsweiler

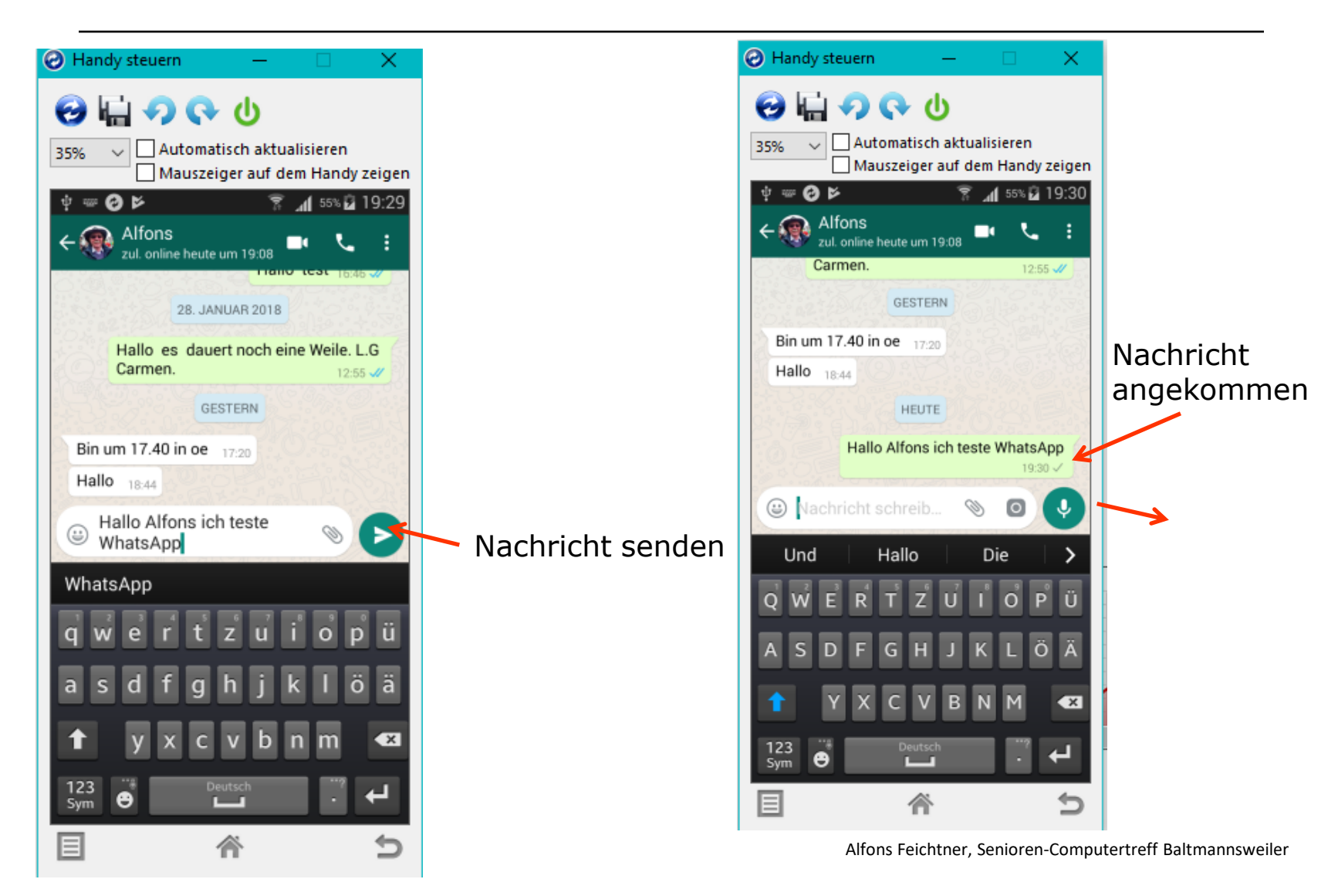

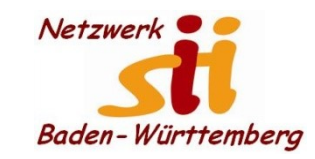

Q

(;;;)

GIF

 $\langle X \rangle$ 

## Android Smartphones -WhatsApp

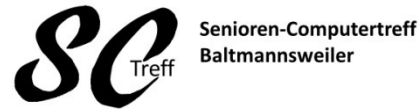

Baltmannsweiler

Computerwissen für Alle im Seniorenrat Baltmannsweiler

### WhatsApp Nachricht senden

Manchmal reicht es auch schon aus eine ganz kurze Nachricht zu schicken. Z. Bsp. Finde ich gut. Dann schicke ich ein Smiley. Indem ich das Smiley anklicke wird es in die Nachrichtenzeile übertragen

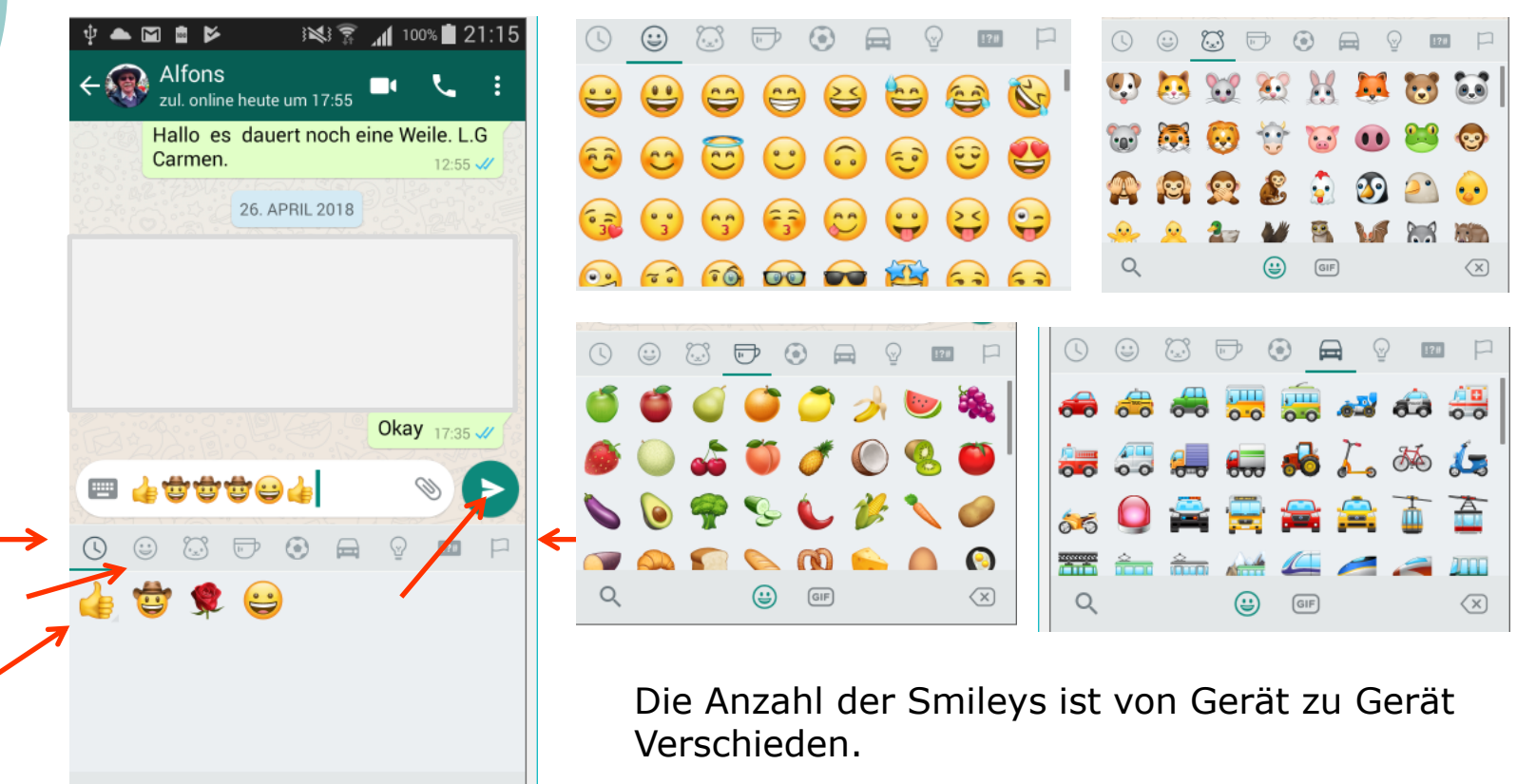

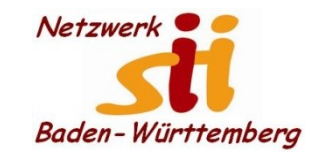

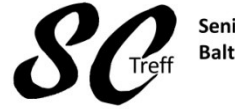

Senioren-Computertreff Baltmannsweiler

Computerwissen für Alle im Seniorenrat Baltmannsweiler

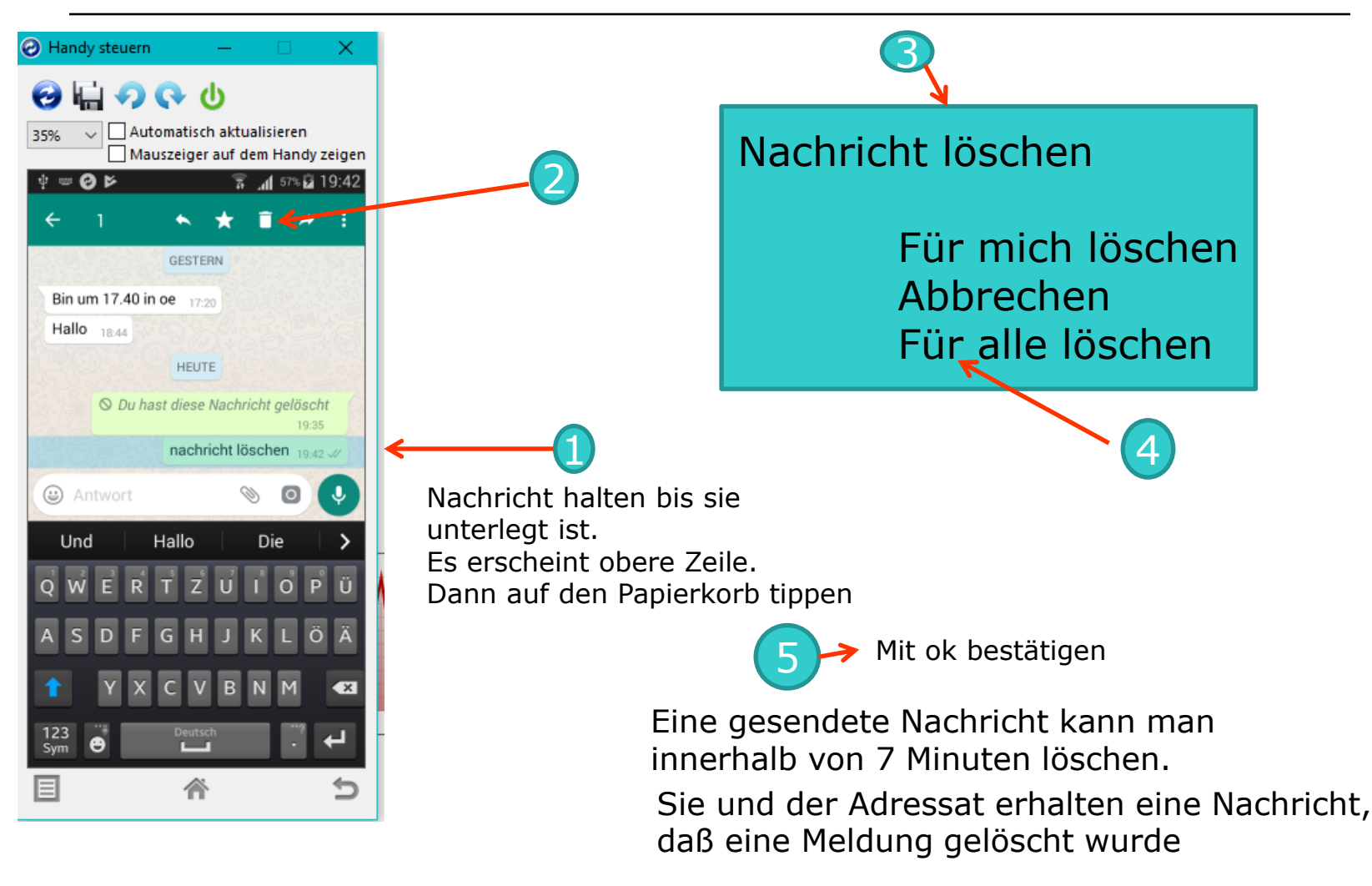

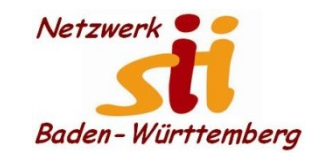

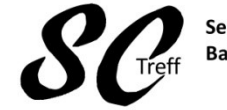

Senioren-Computertreff Baltmannsweiler

## WhatsApp Nachricht senden

Computerwissen für Alle im Seniorenrat Baltmannsweiler

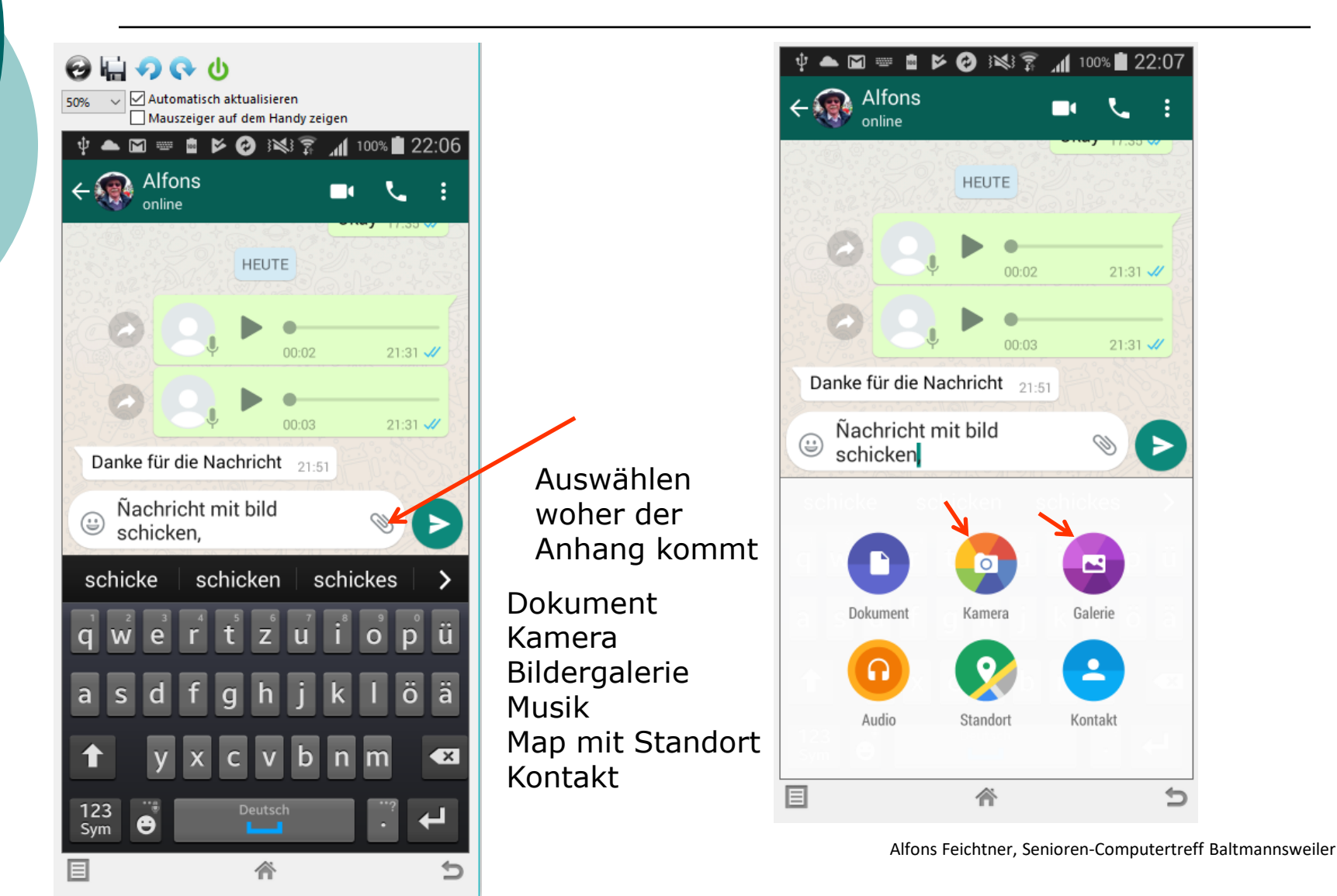

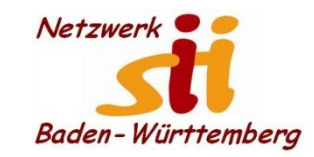

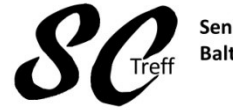

Senioren-Computertreff Baltmannsweiler

Computerwissen für Alle im Seniorenrat Baltmannsweiler

#### WhatsApp Kontakte hinzufügen

| 🜵 📥 🖬 🛢 🖻 | 0 10 7                                                                  | 100% 🖬 22:16 |
|-----------|-------------------------------------------------------------------------|--------------|
| ← Kame    | era                                                                     |              |
| DEZEMBER  |                                                                         |              |
|           |                                                                         |              |
|           |                                                                         | Ser          |
|           |                                                                         | R            |
|           |                                                                         |              |
|           | lantinap<br>Classporge<br>Classporge<br>Contiguinga EST<br>Wahlen mit © | ver          |
|           | ~                                                                       |              |
|           | T                                                                       | D            |

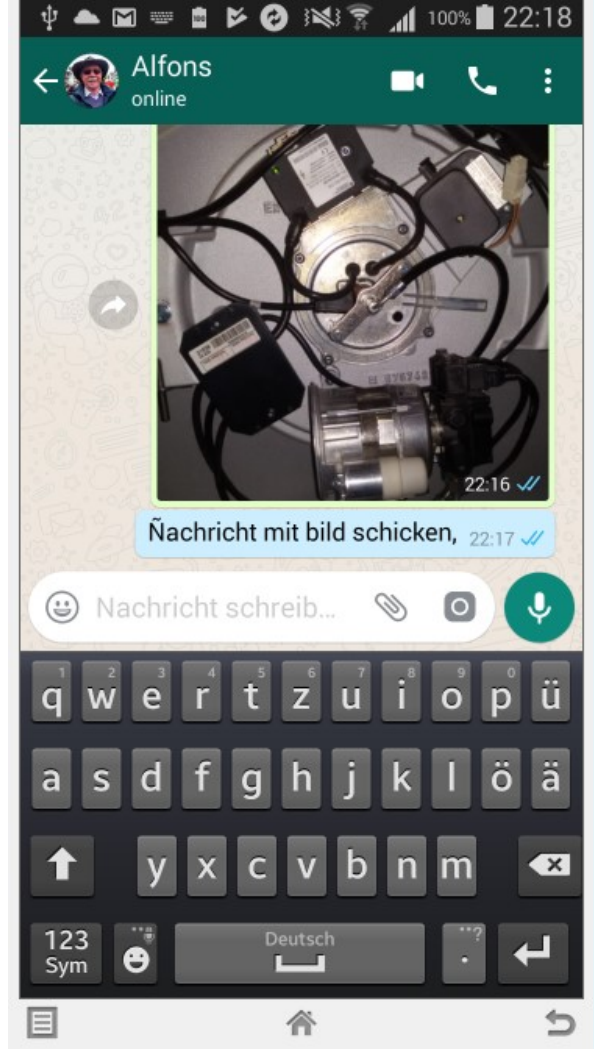

f Baltmannsweiler

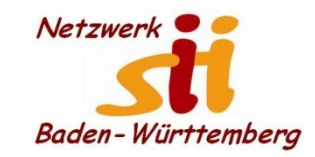

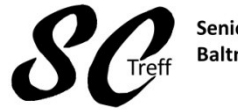

Senioren-Computertreff Baltmannsweiler

Computerwissen für Alle im Seniorenrat Baltmannsweiler

## WhatsApp Kontakte hinzufügen

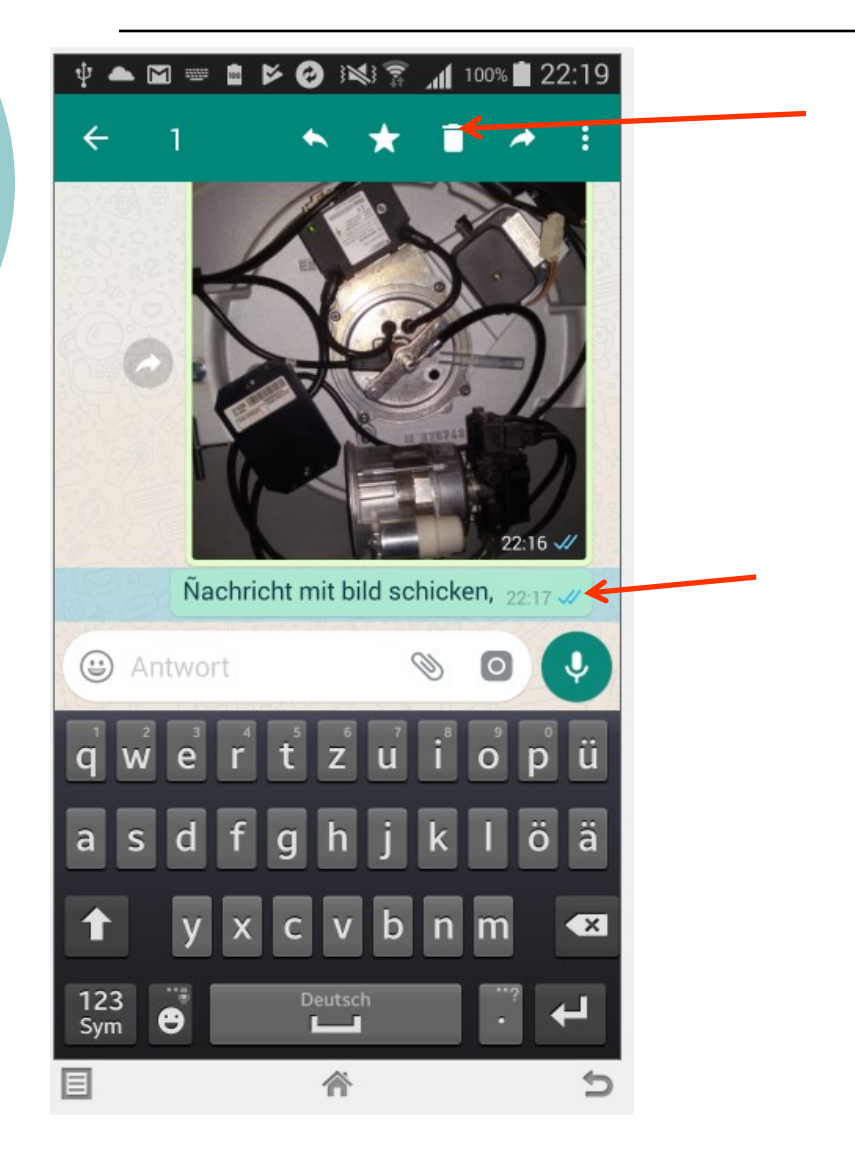

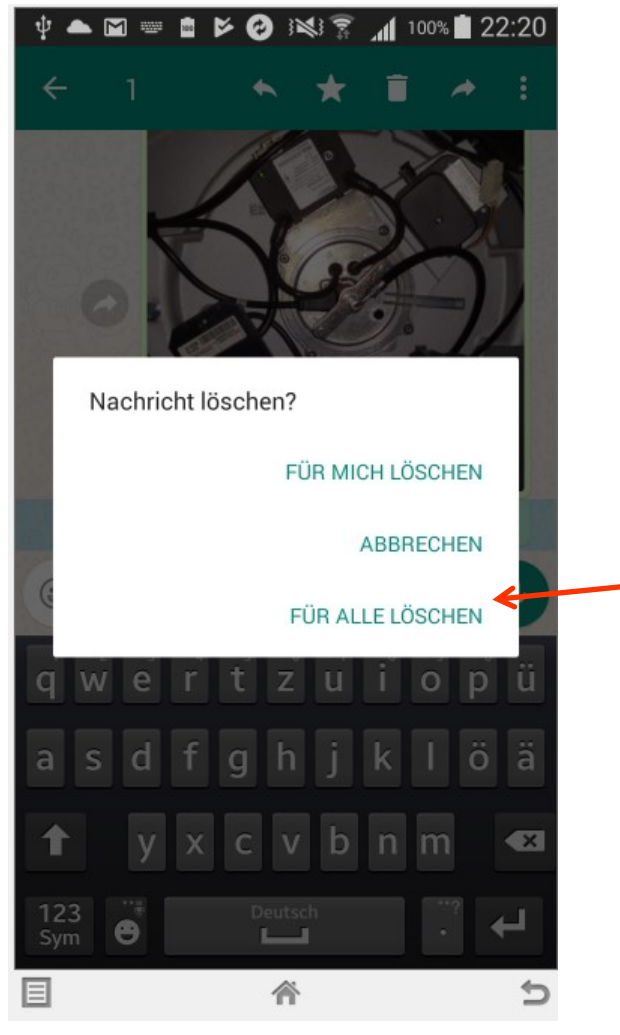

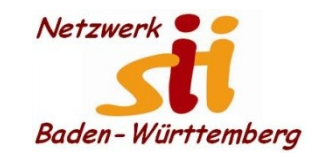

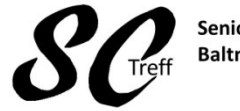

Senioren-Computertreff Baltmannsweiler

Computerwissen für Alle im Seniorenrat Baltmannsweiler

## WhatsApp Kontakte hinzufügen

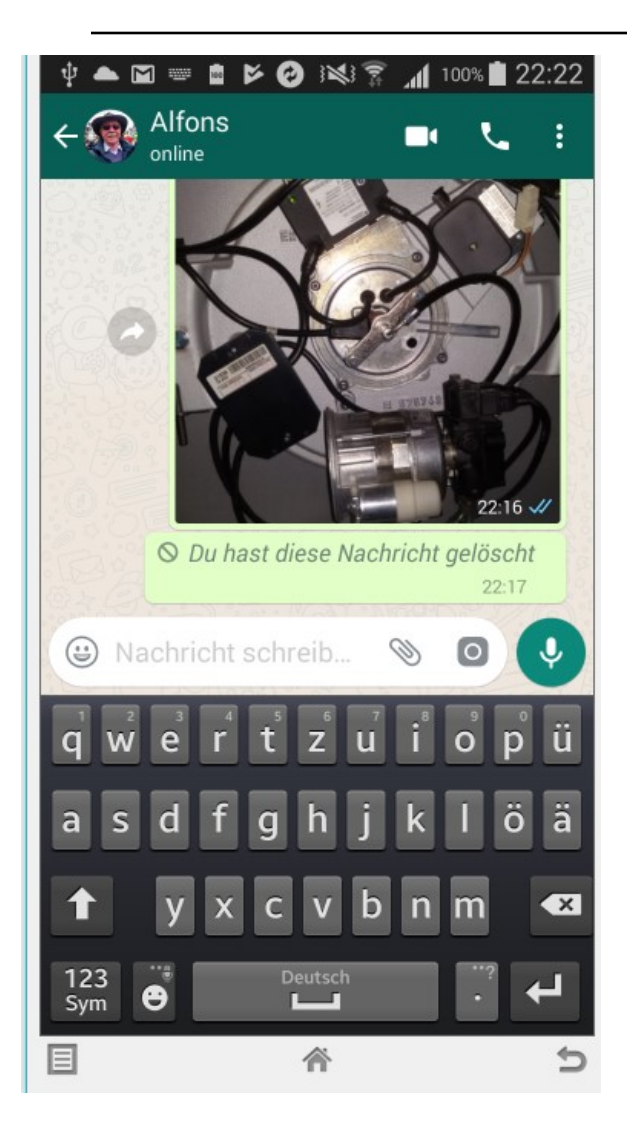

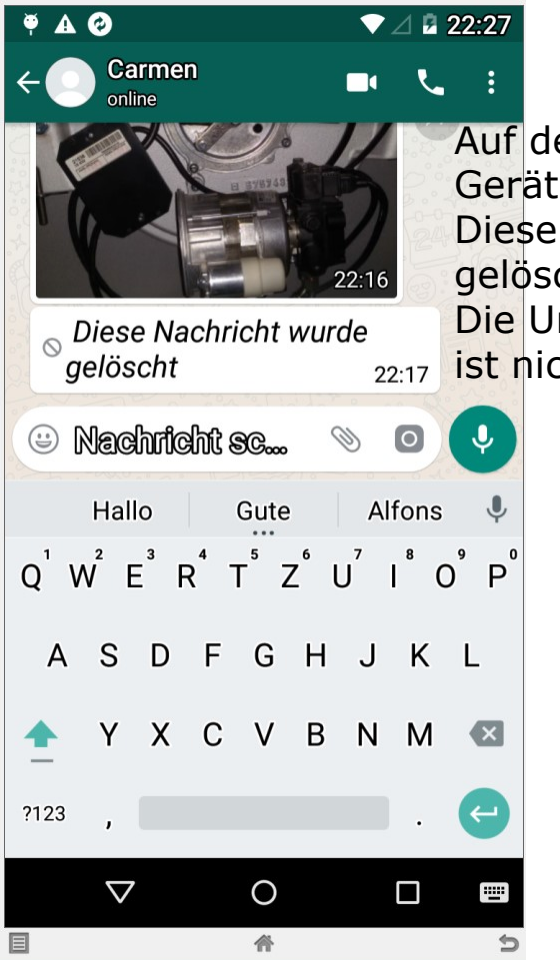

Auf dem empfangenden Gerät kommt der Hinweis Diese Nachricht wurde gelöscht.

Die Ursprungsnachricht ist nicht mehr vorhanden

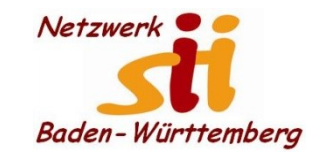

Senioren-Computertreff Baltmannsweiler

Computerwissen für Alle im Seniorenrat Baltmannsweiler

WhatsApp Nachricht senden

# Dies war das Kapitel WhatsApp Nachricht senden.

# Sind dazu noch Fragen?